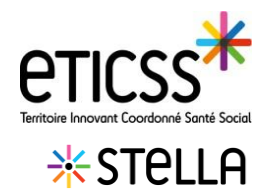

Accès

## Lien URL (Sur Mozilla Firefox) : https://www.bfc-sante.fr/enrs/

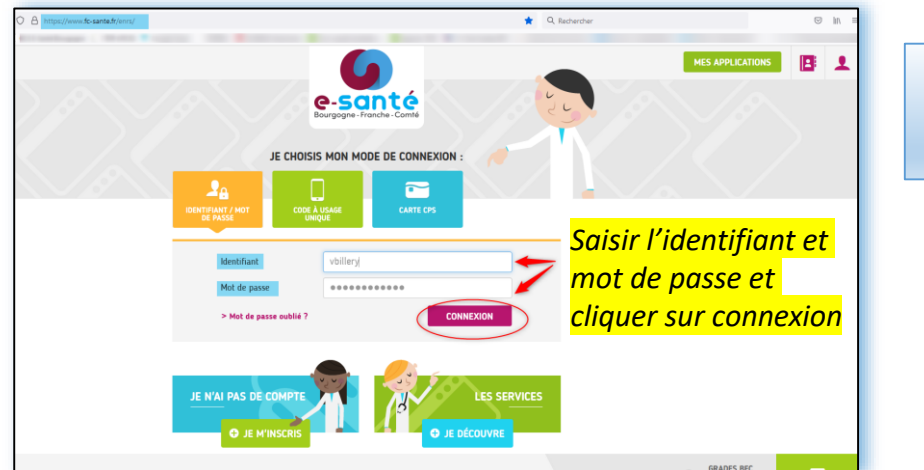

NB : 3 modes de connexions possibles (*Cf quick start connexion ENRS*)

1 Sur la page du kiosque des applications, cliquer la brique Stella

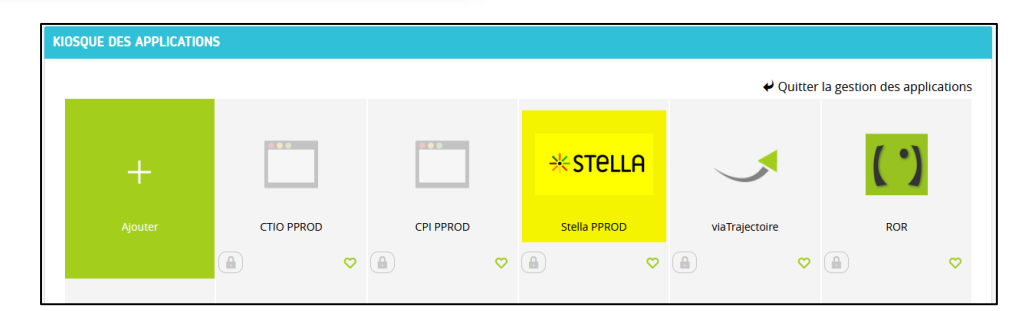

Puis cliquer sur « Se connecter au programme »

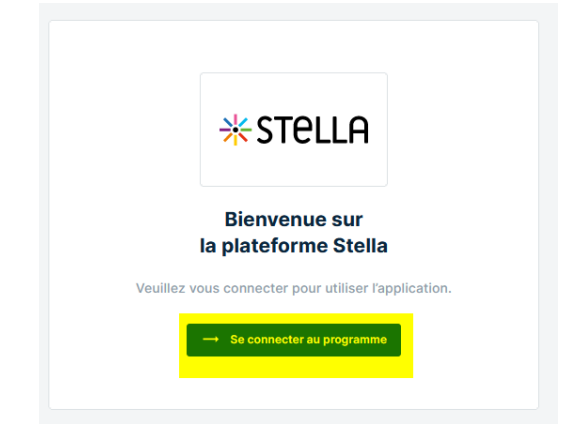

En cas de difficultés, n'hésitez pas à contacter l'assistance au 0805 950 555 ou l'équipe animation (eticss-animation@esante-bfc.fr). Le GRADeS BFC reste à votre disposition pour répondre à toutes vos questions, remarques et suggestions.

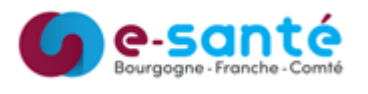

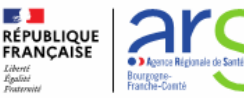

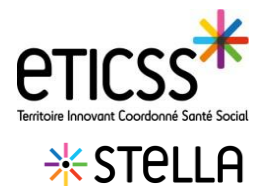

## Page d'accueil STella

Vous accédez à la page d'accueil STella : celle-ci s'ouvre automatiquement sur la liste des patients inclus qui correspond au **Tableau de bord patients** de votre structure.

Elle permet :

- 1) d'accéder à au tableau de bord « liste des patients »
- 2 d'accéder au tableau de bord « Liste des demandes »
- <sup>3</sup> de visualiser la liste et le nombre de patients suivi par la structure
- d'effectuer une recherche de dossier patient STella
- 5 d'effectuer une recherche en utilisant le filtre unité et/ou référent
- 6) de créer un dossier STella (cf Quick Start « Créer un dossier patient définitif / temporaire »)

| LISTE DES PATIENTS LISTE DES DEMANDES |                                                  |                                                                                                    |                       |                                 |                            |  |
|---------------------------------------|--------------------------------------------------|----------------------------------------------------------------------------------------------------|-----------------------|---------------------------------|----------------------------|--|
|                                       | ✻                                                | Bienvenue sur le programme : Stella<br>Le programme Stella vise à appuyer tous les utilisateurs d'eTICSS dans le suivi et la gestion des sollicitations des patients, des professionnels ou du<br>grand public. Le service vise également à faciliter le travail des acteurs de la structure à travers le suivi des actions à réaliser pour mener à bien les<br>missions. |                       |                                 |                            |  |
|                                       | Tableau de bord patients 6 + Créer un dossier St |                                                                                                    |                       |                                 |                            |  |
| 4                                     |                                                  | echercher un patient avec s                                                                                                    | son nom ou son prénom | Filtrer par : 5                 | Référent                   |  |
|                                       | Liste des patients suivis par ma structure : 13  |                                                                                                    |                       |                                 |                            |  |
|                                       |                                                  | Nom d'usage /<br>Nom de naissance                                                                                                    | Prénom(s)             | Date de naissance - Âge Commune | de résidence Référent      |  |
|                                       | *                                                | BAULU                                                                                                    | Stephane              | 25/05/1948 - 73 ans             | Stella70 Virginie          |  |
|                                       | *                                                | BENEDETTI                                                                                                    | Nicolas               | 22/08/1982 - 39 ans             |                            |  |
|                                       |                                                  | billery                                                                                                    |                       | Cliquer su<br>accéder à         | r la ligne du patient pour |  |

En cas de difficultés, n'hésitez pas à contacter l'assistance au 0805 950 555 ou l'équipe animation (eticss.animation@esante-bfc.fr). Le GRADeS BFC reste à votre disposition pour répondre à toutes vos questions, remarques et suggestions.

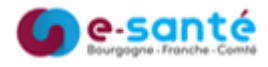

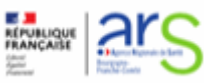